## GUIA PARA PROCURAÇÃO ELETRÔNICA DA RECEITA FEDERAL

Este guia vai acompanhá-lo passo a passo a outorgar a Procuração Eletrônica para a PLANCON, necessária para entrega de vários tipos de declarações e obrigações.

1- Primeiramente, conecte seu Certificado Digital no computador (Token ou Cartão e Leitora) e abra seu browser de internet na página da Receita Federal, no endereço <u>http://www.receita.fazenda.gov.br</u>, clique na aba "Empresa" e no link "Senhas e Procurações":

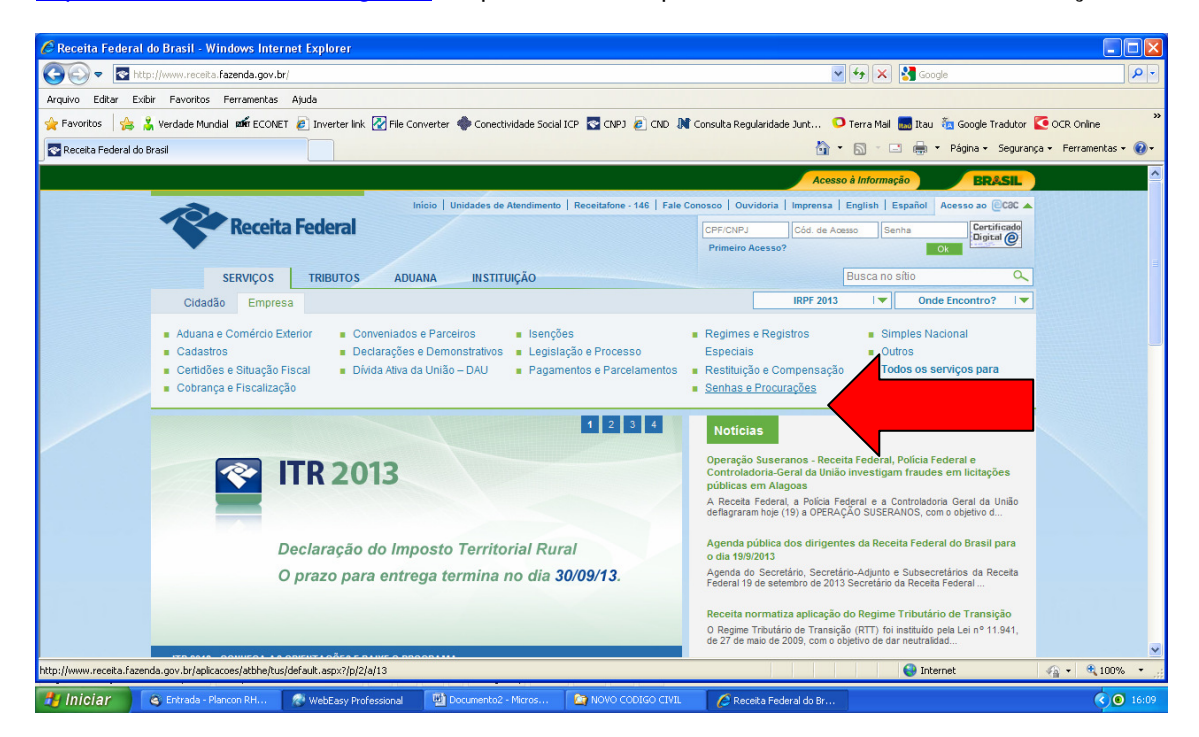

2- No campo "Senhas e Procurações", localize o item "Procuração para o Portal e-CAC Eletrônica" e clique nele;

| Lista de Serviços - Windows Internet Explorer                                                                               |                                                                |                            |
|----------------------------------------------------------------------------------------------------|----------------------------------------------------------------|----------------------------|
| 🔆 💮 🗢 🚾 http://www.receita.fazenda.gov.br/aplicacoes/atbhe/tus/default.aspx?/p/2/a/13                                       | 💽 🍫 🔀 Google                                                   | 9                          |
| Arquivo Editar Exibir Favoritos Ferramentas Ajuda                                                                           |                                                                |                            |
| 🌪 Favoritos 🛛 🖕 💃 Verdade Mundial 🗯 ECONET 🙋 Inverter link. 🐼 File Converter 🌵 Conectividade Social ICP  CNPJ 🙋 CND 🕷 Consu | ulta Regularidade Junt 🜻 Terra Mail 🔜 Itau 🙇 Google Tradutor 🖁 | OCR Online                 |
| 😪 Lista de Serviços                                                                                                    | 🏠 🔹 🔝 🕤 🚍 📥 💌 Página 👻 Seguranç                                | a 🔹 Ferramentas 👻 🔞        |
| Público: Empresa V Assunto: Senhas e Procurações V Forma de Alend                                                           | dimento: Todas                                                 |                            |
| II SENHAS E PROCURAÇÕES                                                                                                    |                                                                |                            |
| Certificado Digital                                                                                                    |                                                                |                            |
| Orientações sobre Obtenção de Certificado Digital                                                                           | ver detalhes                                                   |                            |
| <ul> <li>Validador de Assinaturas Digitais – Certificado Digital</li> </ul>                                                 | ver detalhes                                                   |                            |
| Códigos de Acesso e senhas                                                                                                  |                                                                |                            |
| Códino de Acesso - Parcelamento MP 303 (Paex) e Timemania                                                                   | ver detailhes                                                  |                            |
| Código de Acesso ao Portal do Simples Nacional                                                                              | ver detalhes                                                   |                            |
| Código de Acesso ao Portal e-CAC                                                                                            | ver detalhes                                                   |                            |
| Senha de Auto Atendimento Previdenciário                                                                                    | ver detalhes                                                   |                            |
| Senha para Matrícula CEI                                                                                                    | ver detalhes                                                   |                            |
| Procuração para o Portal e-CAC – Eletrônica                                                                                 |                                                                |                            |
| Cadastro, Consulta e Cancelamento – Procuração para e-CAC (acesso - tal e-CAC)                                              | ver detalhes                                                   |                            |
| Procuração para o Portal e-CAC – Presencial                                                                                 |                                                                |                            |
| Cadastro de Procuração para o Portal e-CAC – Presencial                                                                     | ver detalhes                                                   |                            |
|                                                                                                    |                                                                |                            |
|                                                                                                    |                                                                |                            |
|                                                                                                    |                                                                |                            |
| Keceita Federal Unidades de Atendimento   Receitafone - 146   Fale Conosco   Ouvid                                          | doria   Imprensa   Mapa do Sitio Política de Privacidade       |                            |
| p://www.receita.hazenda.gov.br/aplicacoes/atbhe/tus/Redirect.aspx?tipo=servico8id=4328idArea=138idAssunto=1178idCanal=6     | V Internet                                                     | • • • 100% •               |
| 🖌 🚺 Documento2 - Micros 👔 NOVO CODIGO CIVIL                                                                                 | 🖉 Lista de Serviços - Wi                                       | <li>     (0) 16:     </li> |
|                                                                                                    |                                                                |                            |

3- Surgirá a tela do portal e-CAC. À direita, existem dois campos, um de "Código de Acesso" e outro como "Certificado Digital". Clique no retângulo azul escrito Certificado Digital:

| C eCAC - Centro Virtual de Atendimento - Windows Internet Explorer                                                                |                                     |                                                   |                         |
|----------------------------------------------------------------------------------------------------|-------------------------------------|---------------------------------------------------|-------------------------|
| C C F https://cav.receita.fazenda.gov.br/eCAC/publico/login.aspx?sistema=05020                                                    |                                     | Scoogle 🚱 🗲 🗙                                     | - Q                     |
| Arquivo Editar Exibir Favoritos Ferramentas Ajuda                                                                                 |                                     |                                                   |                         |
| 🖕 Favoritos 🛛 🚖 🤱 Verdade Mundial 🕬 ECONET 🤌 Inverter Ink 🐼 File Converter 🌩 Conectividade Social                                 | ICP 🧟 CNPJ 🤌 CND 🔉 Consulta Regula  | ridade Junt 🧿 Terra Mail 🔜 Itau 嶺 Google Tradutor | CR Online **            |
| CAC - Centro Virtual de Atendimento                                                                                               |                                     | 🏠 🔹 🖾 🕤 🖶 👻 Página 🗸 Segurar                      | nça 🔹 Ferramentas 🔹 🔞 🕶 |
|                                                                                                    |                                     | Acesso à Informação                               | BRASIL                  |
|                                                                                                    |                                     |                                                   |                         |
|                                                                                                    |                                     |                                                   |                         |
|                                                                                                    |                                     |                                                   |                         |
|                                                                                                    |                                     |                                                   |                         |
| Receita Federal                                                                                                    |                                     |                                                   |                         |
| arar                                                                                                    | CÓDIGO DE ACESSO                    | CERTIFICADO DIGITAL                               |                         |
| CENTRO VIRTUAL                                                                                                    |                                     |                                                   |                         |
| DE ATENDIMENTO                                                                                                    | CPF/CNPJ                            | Se você já possui certificado digital, clique     |                         |
| Este portal deve ser utilizado apenas pelo próprio contribuinte, por seus<br>procuradores ou por pessoas devidamente autorizadas. |                                     | na imagem abaixo                                  |                         |
| Mais informações sobre o portal eCAC                                                                                              | CÓDIGO DE ACESSO                    | Certificado                                       |                         |
| Para cadastrar un procurador, o contribuinte pode utilizar:                                                                       |                                     | to to to to to to to to to to to to to t          |                         |
| 🧃 a opção "Procuração Eletrônica", disponível no Portal e-CAC (o                                                                  | SENHA                               | Salta como obtor o cortificado distal             |                         |
| contribuinte e seu procurador precisam ter certificado digital);                                                                  |                                     | Salua como obter o centricado digitar             |                         |
| disponivel ford do Portal e-CAC (apenas o procurador precisa<br>ter certificado digital).                                         | Avançar                             |                                                   |                         |
| ATENCÃO                                                                                                    | Saiba como gerar o código de acesso |                                                   |                         |
| As informações contidas nos sistemas informatizados da<br>Administração Pública estão protegidas por sigilo. Todo acesso é        |                                     |                                                   |                         |
| monitorado e controlado. Ao dar continuidade à navegação neste<br>serviço o usuário declara-se ciente das responsabilidades       |                                     |                                                   |                         |
| penais, civis e administrativas descritas na Política de Privacidade<br>e Uso                                                     |                                     |                                                   |                         |
|                                                                                                    |                                     |                                                   |                         |
|                                                                                                    |                                     | 😜 Internet                                        | 🐴 • 🔍 100% • 🛒          |
| 🛃 Iniciar 🔰 💩 Entrada - Plancon RH 🕎 Documento2 - Micros 🖄 NOVO CODIGO CIVIL                                                      | 🖉 eCAC - Centro Virtual             |                                                   | C 🖲 16:11               |

4- Será solicitado que digite a senha do seu Certificado (PIN). A seguir, uma tela semelhante a abaixo será mostrada. Clique no lado esquerdo em "Cadastra Procuração":

![](_page_1_Picture_3.jpeg)

5- Em "Dados do Procurador", clique em "Pessoa Física" e preencha com o CPF 043.124.048-52. Deverá aparecer o nome do procurador, "Pedro Pereira de Souza Sobrinho". No campo vigência, preencha com a data de cinco anos a frente, ou seja, se a data que você estiver fazendo for 19/09/2013, preencha com "19/09/2018". Em "Opções de Atendimento" clique em "Selecionar Todas":

![](_page_2_Picture_1.jpeg)

6- Role a tela para baixo e tenha certeza que todas as opções estão marcadas. No fim da página, clique em "Cadastrar Procuração":

![](_page_2_Picture_3.jpeg)

7- Dependendo das configurações do seu browser, uma mensagem como a abaixo poderá aparecer. Não se preocupe, é apenas um script de Java da Receita Federal. Clique em "Eu aceito o Risco" e depois em "Executar".

| 🖉 eCAC - Centro Virtual de Atendimento - Windows Interne                     | t Explorer                                                                                                    |                                                       |
|------------------------------------------------------------------------------|----------------------------------------------------------------------------------------------------|-------------------------------------------------------|
| COO - Ittps://cav.receita.fazenda.gov.br/eCAC/aplicacao.as                   | px?id=05020 💌 🔒 🚦                                                                                                    | 🗟 🍫 🗙 🚰 Google 🛛 🔎 🔹                                  |
| Arquivo Editar Exibir Favoritos Ferramentas Ajuda                            |                                                                                                    |                                                       |
| 👷 Favoritos 🛛 🍰 Verdade Mundial 🕬 ECONET 🙋 Inverter link                     | 🕜 File Converter 🔹 Conectividade Social ICP 🔄 CNPJ 🙋 CND 🕅 Consulta Regularidade Junt                                                                                                    | 🔉 Terra Mail 🔜 Itau 🐐 Google Tradutor 🔽 OCR Online 👋  |
| CAC - Centro Virtual de Atendimento                                          | <u>۵</u>                                                                                                    | 🔹 🔝 👘 🖿 Página 👻 Segurança 👻 Ferramentas 🗙 🔞 🔻        |
|                                                                              | Advertência de Segurança                                                                                                    | Acesso à Informação BR&SIL                            |
| Receita Federal Titular do Cartificado: 01.982<br>Responsável Legal: 857.479 | Deseja executar esta aplicação?                                                                                                    | - San cun Seguranya 🔀                                 |
| CENTRO VIRTUAL<br>DE ATENDIMENTO                                             | Editor: DESCONHECIDO                                                                                                    | Alterar perfil de acesso 🛛 🖉 Você tem novas mensagens |
|                                                                              | Locai: http:///AssnadorClente.jar     A execução de aplicações por editores desconhecidos será bioqueada em uma futura release, porque é potencialmente perigosa e constitui um risco à segurança.     Rico: esta aplicação será executada com acesso irrestrito, o que pode colocar seu computador e sus enformações pessoas em risco. As informações formadas não são confiéve sou são desconhecidas por isso, recomenda-se não executar esta aplicação, a menos que você conhega sua origem Mais Informações torione a caixa abaixo. Em seguida, clique em Executar para iniciar a aplicação     Eu aceito o risco e desejo executar esta aplicação.     Executar |                                                       |
|                                                                              |                                                                                                    | <b>v</b>                                              |
| Concluído                                                                    |                                                                                                    | 😜 Internet 🦓 🕶 🔩 100% 👻 🤃                             |
| 🛃 Iniciar 🔹 Entrada - Plancon RH 🛯 Documento2                                | Micros 🖉 eCAC - Centro Virtual                                                                                                    | <ul> <li>6 16:14</li> </ul>                           |

8- Uma tela de finalização irá aparecer. Role a tela até embaixo e clique em "Assinar Documento". Poderá ser solicitada novamente a sua senha do Certificado Digital.

![](_page_3_Picture_3.jpeg)

9- Feito isso, o sistema informará que "O Documento foi Assinado com Sucesso". Clique em OK.

| 💋 eCAC - Centro Virtual de Atendime   | nto - Windows Internet Explorer                                                                                                    |                                                                                                    |                            |                                 |
|---------------------------------------|----------------------------------------------------------------------------------------------------|----------------------------------------------------------------------------------------------------|----------------------------|---------------------------------|
| 🚱 🗢 🙋 https://cav.receita.fazend      | a.gov.br/eCAC/aplicacao.aspx?id=05020                                                                                                    | ✓ ♣                                                                                                    | 🗟 😽 🗙 🚼 Google             | <b>♀</b>                        |
| Arquivo Editar Exibir Favoritos Ferra | mentas Ajuda                                                                                                    |                                                                                                    |                            |                                 |
| 🚖 Favoritos 🛛 🚖 👗 Verdade Mundial 🛤   | f ECONET 🙋 Inverter link 🐼 File Converter 🚸 Conectividade Soc                                                                                                    | al ICP 🔄 CNPJ 🙋 CND 🔉 Consulta Regularidade Junt                                                                                                    | 🜻 Terra Mail 🔜 Itau 嶺 Goog | le Tradutor 🙋 OCR Online 💙      |
| Secac - Centro Virtual de Atendimento |                                                                                                    | 1                                                                                                    | 🛉 🔹 🔝 👘 📼 Página           | 🔹 Segurança 👻 Ferramentas 👻 😧 🕶 |
|                                       |                                                                                                    |                                                                                                    | Acesso à Inf               | ormação BR&SIL                  |
| Receita Federal                       | Titular do Certificado: 01.980.452/0001-40 - PLANCON COMERCIO DE IM                                                                                                    | PRESSOS FISCAIS LTDA ME:01980452000140                                                                                                    |                            | Sair com Segurança 🗙            |
|                                       |                                                                                                    |                                                                                                    |                            |                                 |
|                                       | LOCALIZAR SERVICO                                                                                                    |                                                                                                    |                            |                                 |
| CENTRO VIRTUAL<br>DE ATENDIMENTO      |                                                                                                    | 2                                                                                                    | Alterar perfil de acesso   | 💟 Você tem novas mensagens      |
|                                       | 95       Simples Natorial - Currosuita pue         08       Simples Natorial - Emissão de         14       Simples Natorial - Exclusão do         05       Simples Natorial - Exclusão do         05       Simples Natorial - Exclusão do         06       Simples Natorial - Exclusão do         07       Simples Natorial - Orgão pelo F         06       Simples Natorial - Orgão pelo F         06       Simples Natorial - Orgão pelo F         06       Simples Natorial - Orgão pelo F         06       Simples Natorial - Orgão pelo F         07       Documento assinado con         0       processo será concluid         SAO PAULO, 19 de Setembro de 201         Cenersian America America America         Problemas de visualização no momente | Iranguo Transmuoa<br>Iranguo Transmuoa<br>Simples Nacional - 2007 e 2008<br>AS de Auto de Infração<br>locumento de Arrecadação<br>egime de Apurção de Receitas<br>nadur de 01/2017<br>Successo.<br>o após a extibição da mensagem de confirmação.<br>OK<br>Assensas pocumentos<br>a |                            |                                 |
| Concluído                             |                                                                                                    |                                                                                                    | 😜 Internet                 | 🖓 🔹 🔍 100% 🔹 🛒                  |
| 🛃 Iniciar 🛛 🧿 Entrada - Plancon I     | RH 🔯 Doc2.doc - Microsoft 💋 eCAC - Centro Virtual                                                                                                    |                                                                                                    |                            | <li>     16:15</li>             |

10- Pronto. A página do Portal e-CAC informará que "Cadastramento Realizado com Sucesso"

| 🖉 eCAC - Centro Virtual de Atendimento - Windows Internet Explorer                                                                                     |                             |                           |                                 |
|----------------------------------------------------------------------------------------------------|-----------------------------|---------------------------|---------------------------------|
| COO V In https://cav.receita.fazenda.gov.br/eCAC/aplicacao.aspx?id=05020                                                                               | ✓ ▲                         | 👉 🗙 🚼 Google              |                                 |
| Arquivo Editar Exibir Favoritos Ferramentas Ajuda                                                                                                    |                             |                           |                                 |
| 👷 Favoritos 🛛 🙀 👗 Verdade Mundial 🕮 ECONET 🖉 Inverter Ink 🖉 File Converter 🌩 Conectividade Social ICP 🔤 CNPJ 🖉 CND 🕅 CO                                | onsulta Regularidade Junt 🧿 | Terra Mail 🔜 Itau 嶺 Googi | e Tradutor 🙋 OCR Online 🤎       |
| Centro Virtual de Atendimento                                                                                                    | <u>ه</u> -                  | 🔊 - 🖃 🌐 + Página          | • Segurança • Ferramentas • 🕢 • |
|                                                                                                    |                             | Acesso à Info             | ermação BRASIL                  |
| Titular do Certificado: 01.980.452/0001-40 - PLANCON COMERCIO DE IMPRESSOS FISCAIS LTDA ME:0198     Responsável Legal: 857.479.208-04 - WALDIR ROZANTE | 0452000140                  |                           | Sair com Segurança 🗙            |
| Orac a                                                                                                    |                             |                           |                                 |
|                                                                                                    |                             |                           | _                               |
|                                                                                                    | 2                           | Alterar perfil de acesso  | Você tem novas mensagens        |
|                                                                                                    |                             |                           |                                 |
| Procuração Eletrônica                                                                                                    |                             |                           |                                 |
| Cadastra Procuração                                                                                                    |                             |                           |                                 |
| Consulta por Outorgante                                                                                                    |                             |                           |                                 |
| Consulta por Procurador                                                                                                    |                             |                           |                                 |
| Cancela Procuração                                                                                                    |                             |                           |                                 |
| Cadastramento realizado com Sucesso                                                                                                    |                             |                           |                                 |
|                                                                                                    |                             |                           |                                 |
|                                                                                                    |                             |                           |                                 |
|                                                                                                    |                             |                           |                                 |
|                                                                                                    |                             |                           |                                 |
| Concludo                                                                                                    |                             | 🥣 Internet                |                                 |
| 🛃 Iniciar 🔄 Entrada - Plancon RH 💆 Doc2.doc - Microsoft 🖉 eCAC - Centro Virtual                                                                        |                             |                           | <ul> <li></li></ul>             |

Parabéns. Você concluiu a Procuração Eletrônica para um procurador pessoa física, que é o seu contador. Agora é preciso que você repita todos os procedimentos acima para outorgar também uma procuração para a Plancon, pessoa jurídica.

![](_page_4_Picture_5.jpeg)

11- Para isso, basta refazer todos os passos acima, e quando chegar na Tela nº 5, escolha desta vez "Pessoa Jurídica" e preencha com o CNPJ: 59.177.493/0001-82. Deverá aparecer o nome do procurador, "Plancon Planejamento Contábil Ltda". No campo vigência, preencha com a data de cinco anos a frente, ou seja, se a data que você estiver fazendo for 19/09/2013, preencha com "19/09/2018". Em "Opções de Atendimento" clique em "Selecionar Todas":

![](_page_5_Figure_1.jpeg)

A partir daí, basta seguir as instruções como foram passadas para a pessoa física, e pronto. Você terá então outorgado duas procurações, uma para seu contador e outra para sua empresa contábil. Pronto, terminado!

![](_page_5_Picture_3.jpeg)